### 地図画面の見かた

# 地図を操作するには

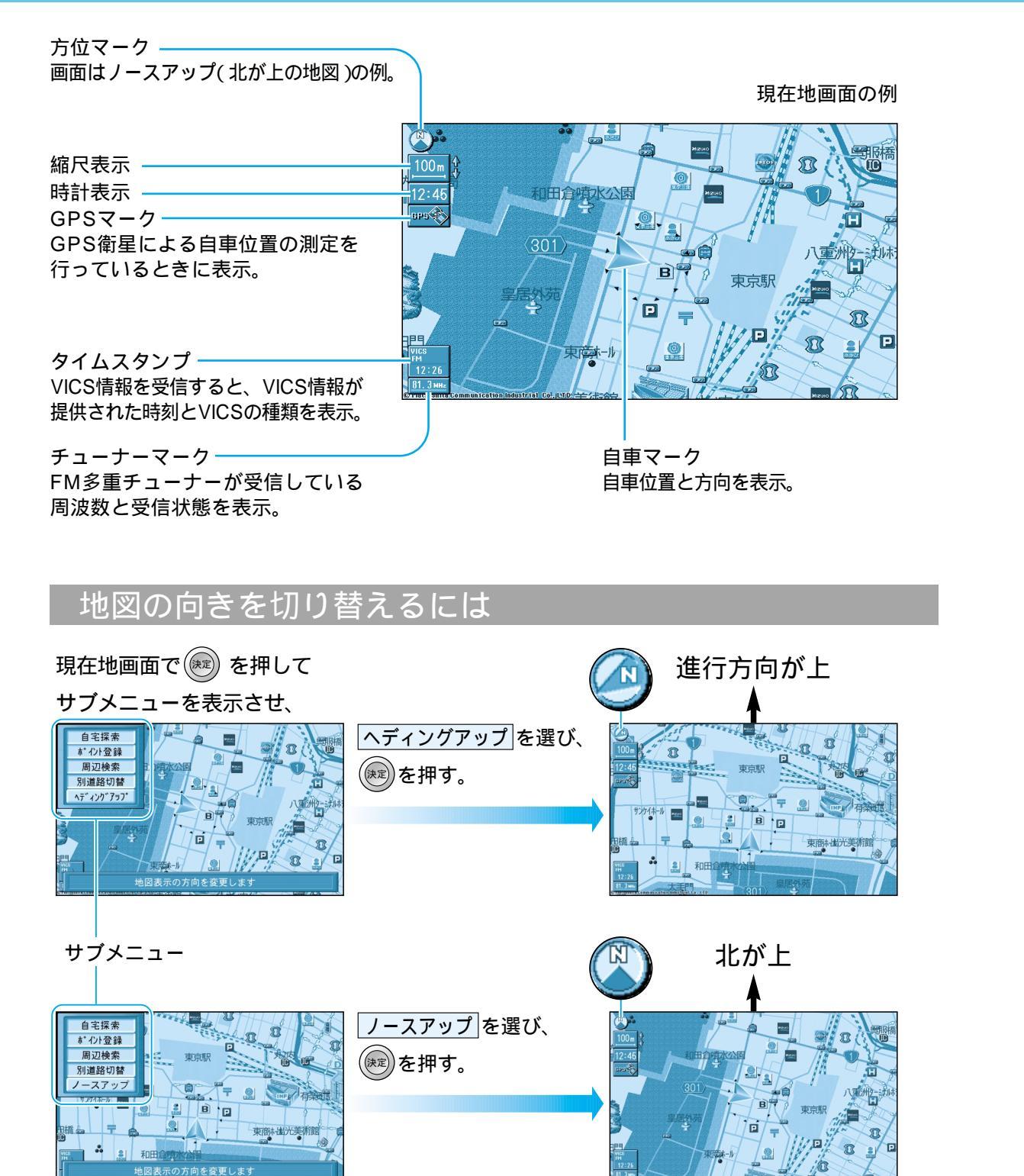

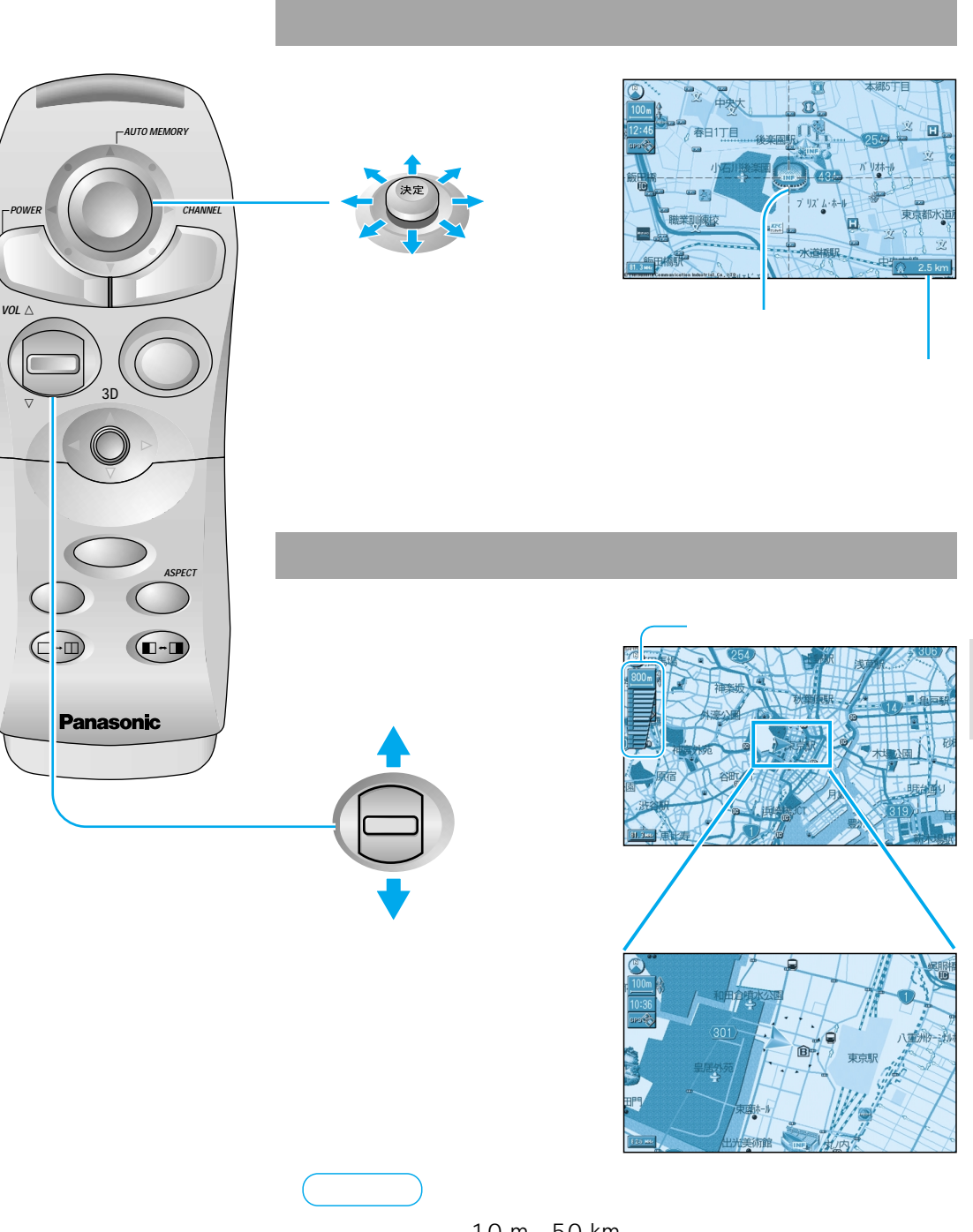

縮尺の範囲は、10 m~50 km です。 ボタンを押し続けるとズームイン/ズームアウトの感覚で画面を 拡大縮小できます。 地図の

操作

見かたと

地図を操作するには地図画面の見かた

#### 地図を操作するには

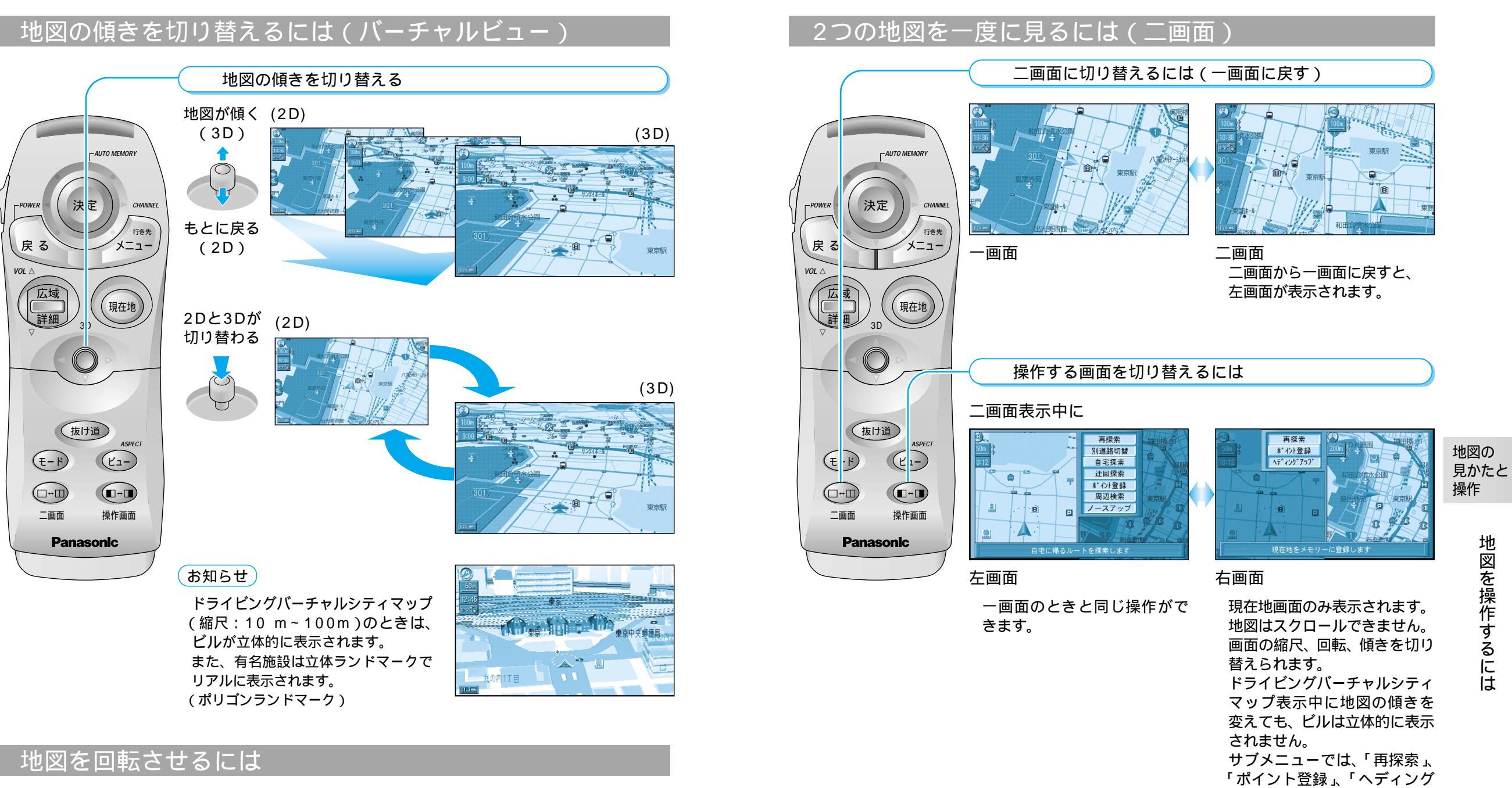

右回り 左回り

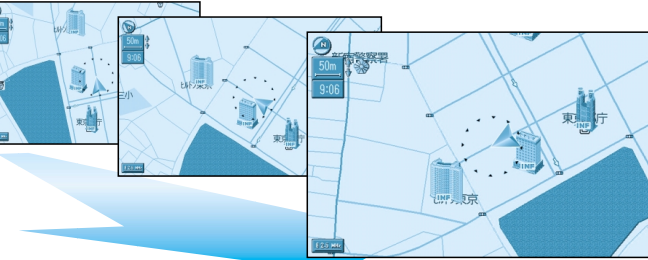

アップ (ノースアップ)」のみ

操作できます。

地図を操作するには

### メニュー画面の操作を覚えよう

行き先・経由地の設定やユーザー設定などは、メニュー画面を使って行います。

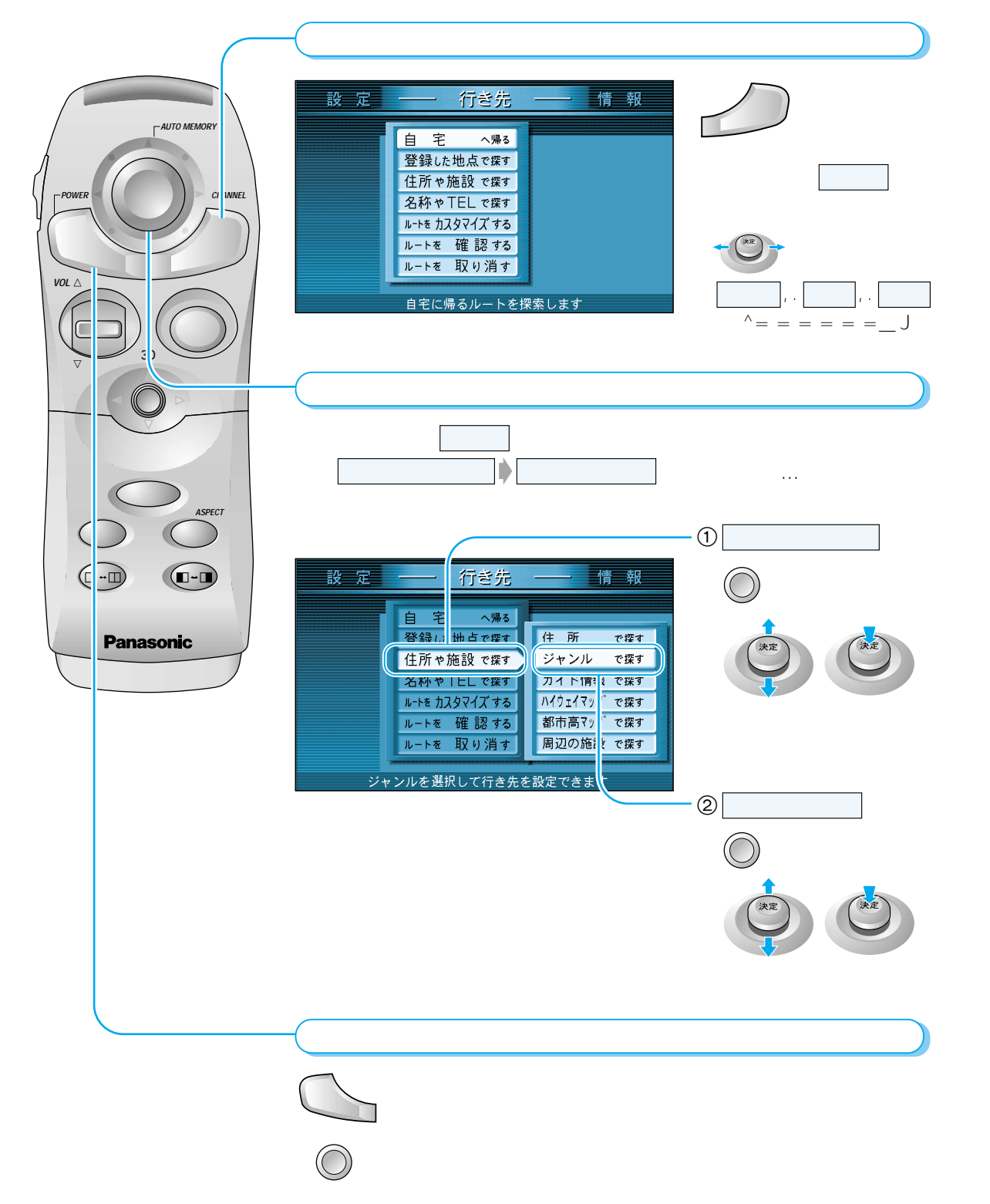

# サブメニューの操作を覚えよう

「現在地画面」表示中は

よく使う機能は、サブメニューを使って簡単に操作できるようになっています。 表示されるサブメニューは、地図の状態によって異なります。

VOL /

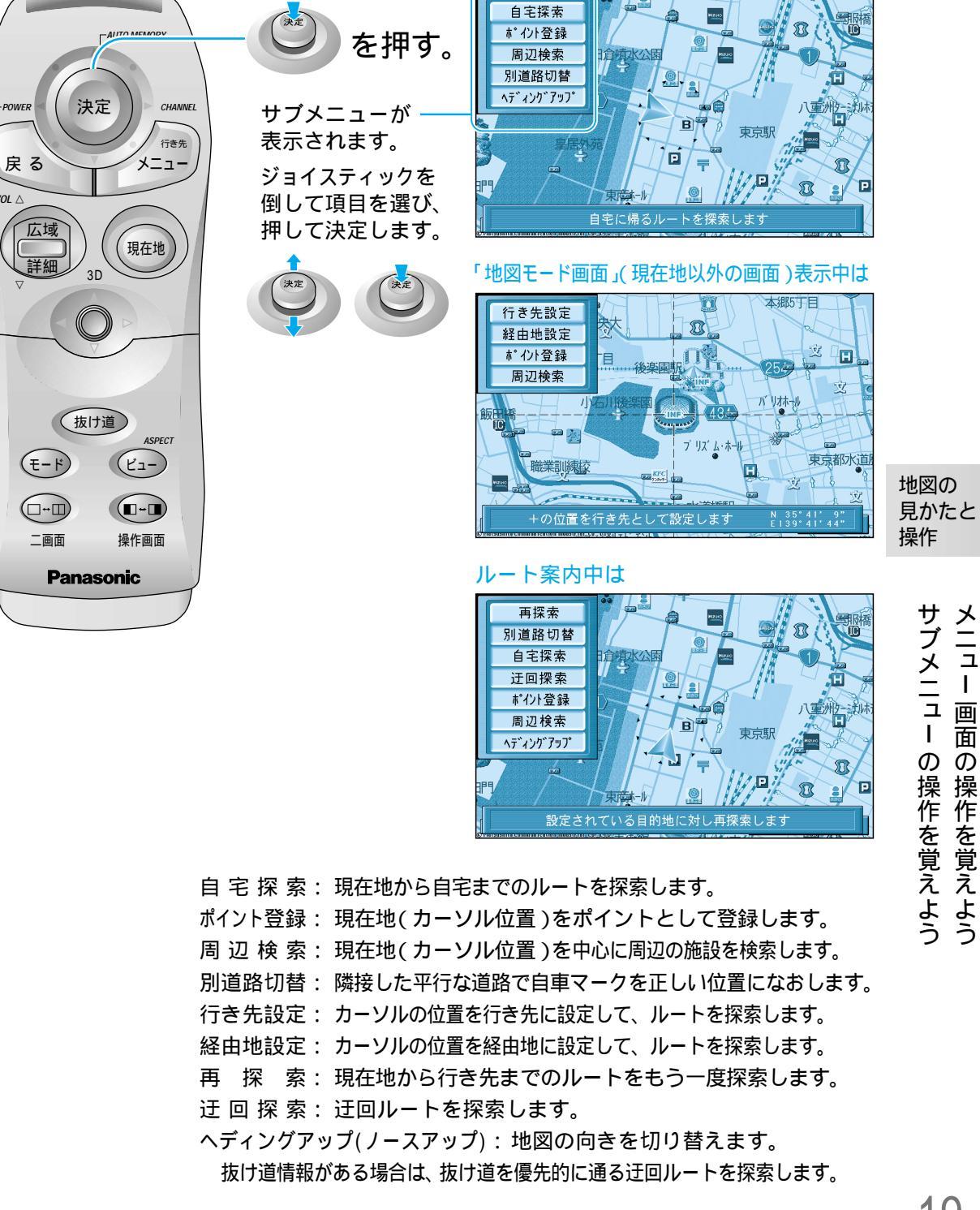